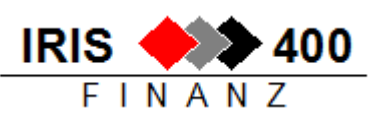

# Automatische Kreditorenzahlungen

# Inhalt

| 1 | 1 Erstellen von automatischen Kreditorenzahlungen (DTA) |                                            |  |  |  |
|---|---------------------------------------------------------|--------------------------------------------|--|--|--|
|   | 1.1                                                     | Zahlvorschlag erstellen                    |  |  |  |
|   | 1.2                                                     | Zahlvorschlag bearbeiten                   |  |  |  |
|   | 1.3                                                     | Zahlungen drucken7                         |  |  |  |
|   | 1.4                                                     | Zahlungen erstellen                        |  |  |  |
|   | 1.4.                                                    | 1 Name der Zahldateien 8                   |  |  |  |
|   | 1.4.2                                                   | 2 3-Generationensicherung                  |  |  |  |
|   | 1.4.3                                                   | 2 Zahllauf über mehrere Zahlstellen 8      |  |  |  |
|   | 1.4.4                                                   | 4 DTA-Datei abholen (ISO 20022 Standards)8 |  |  |  |
|   | 1.5                                                     | Zahlungen stornieren 10                    |  |  |  |
|   | 1.6                                                     | Zahlvorschlag löschen 10                   |  |  |  |
|   | 1.7                                                     | Zahlvorschlag verbuchen10                  |  |  |  |
| 2 | Sele                                                    | ktive Zahlungen                            |  |  |  |
|   | 2.1                                                     | Selektiven Zahlvorschlag erstellen12       |  |  |  |
|   |                                                         |                                            |  |  |  |

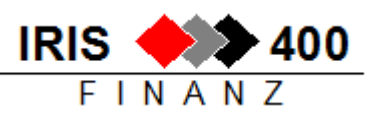

# 1 Erstellen von automatischen Kreditorenzahlungen (DTA)

Funktion: 3 Kreditoren \ 5 Zahlungen \ 2 automatisch

| RWM560 MENU < IRIS/400          | Kreditor | > 11.03.06 12:20:30 |  |
|---------------------------------|----------|---------------------|--|
| Test Revi Informatik AG deutsch |          | LIE                 |  |
|                                 |          |                     |  |
| Automatische Zahlungen          |          |                     |  |
| 1. Vorschlag erstellen          |          | RWJXUPRCLA          |  |
| 2. Vorschlag bearbeiten         |          | RWHLDFRCL           |  |
| 3. Vorschlag drucken            |          | RWOKUPRCLA          |  |
| 4. Zahlungen erstellen          |          | RWONUPRCLA          |  |
| 5. Verbuchen                    |          | RWROUPRCLA          |  |
|                                 |          |                     |  |
| Zahlungen annullieren           |          |                     |  |
| 6. Zahlpapiere/-traeger sto     | rnieren  | RWJXUPRCLC          |  |
| 7. Vorschlag loeschen           |          | RWJXUPRCLB          |  |
| 8. Zahlsperre                   |          | RWDRDFRCL           |  |

| r                                                                                  |                                                                                |  |  |  |
|------------------------------------------------------------------------------------|--------------------------------------------------------------------------------|--|--|--|
| Auswahl 1                                                                          | Ein Zahlvorschlag wird erstellt. Die zu zahlenden Rechnungen werden            |  |  |  |
|                                                                                    | selektioniert aufgrund der Vorgaben und der Zahlungskonditionen der            |  |  |  |
|                                                                                    | Kreditorenrechnungen.                                                          |  |  |  |
| Auswahl 2                                                                          | Die selektionierten Rechnungen werden am Bildschirm angezeigt und              |  |  |  |
|                                                                                    | überarbeitet.                                                                  |  |  |  |
| Auswahl 3                                                                          | Die selektionierten Rechnungen werden ausgelistet                              |  |  |  |
| Auswahl 4 Die Zahlungen werden erstellt, das heisst die notwendigen Papiere werder |                                                                                |  |  |  |
|                                                                                    | gedruckt (Zahlungsaufträge, Zahlungsavis, Zahlungsprotokoll) und die DTA-Datei |  |  |  |
|                                                                                    | oder EZAG-Datei wird erstellt.                                                 |  |  |  |
| Auswahl 5Die Zahlungen werden verbucht.                                            |                                                                                |  |  |  |
|                                                                                    | Achtung: Verbuchte Zahlungen können nicht mehr rückgängig gemacht werden!      |  |  |  |
| Auswahl 6 Die Zahlungen werden gelöscht, der Zahlvorschlag bleibt erhalten.        |                                                                                |  |  |  |
|                                                                                    | (Auswahl 4 wird rückgängig gemacht)                                            |  |  |  |
| Auswahl 7                                                                          | Alles (Zahlungen und Vorschlag) wird gelöscht.                                 |  |  |  |

Folgende Zahlwege stehen für die automatischen Zahlungen zur Verfügung:

- 01 Postcheck Papier
- 02 Postcheck EZAG/SAD (inkl. Kreditoren mit Zahlweg ZA)
- 03 DTA Datenträger Schweiz (inkl. Kreditoren mit Zahlweg 07)
- 04 Vergütungsauftrag Bank Schweiz
- D3 DTA ab einer deutsche Bank, deutsche Inlandzahlung
- D4 DTA ab einer deutsche Bank, deutsche Auslandzahlung

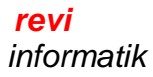

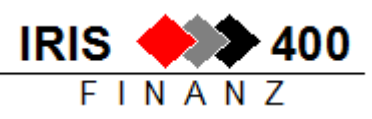

### 1.1 Zahlvorschlag erstellen

Funktion: 3 Kreditoren \ 5 Zahlungen \ 2 automatisch \ 1 Zahlvorschlag erstellen

Für einen Zahlungslauf können mehrere Zahlkonten ausgewählt werden, auch mit unterschiedlichen Zahlungswegen - z.B. wenn Rechnungen in unterschiedlichen Währungen ab unterschiedlichen Zahlbanken bezahlt werden oder wenn gleichzeitig sowohl ein Bank-DTA als auch ein Post-EZAG erstellt werden soll.

Achtung: Bei schweizerischen Bankzahlungen gilt:

- Bis Release 4.21 wird mit allen Zahlungen mit Zahlweg 03 nur **eine** Datei erstellt, unabhängig vom Bankkonto! Das heisst, das File kann so nicht an die Bank geschickt werden.
- Ab Release 4.22 wird **pro** Bankkonto eine DTA-Datei erstellt, wobei das Bankkonto den Dateinamen bestimmt. Aufbau des Dateinamens: B55555K333
  - Stelle 1 x = B
  - Stelle 2-6 xxxxx = Bankclearingnummer (im Beispiel 55555)
  - $\circ$  Stelle 7 x = K
  - Stellen 8-10 xxx = letzte 3 Ziffern der Kontonummer (im Beispiel 333)

Kreditoren

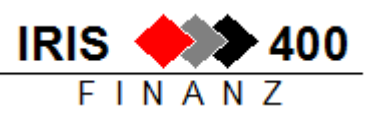

Das gewünschte Zahlungskonti mit F6 auswählen:

| RWHDE1R HINZUF. < Erfa           | ssen Zahlkonti    | > 11/03/06 12:25:22     |
|----------------------------------|-------------------|-------------------------|
| Test Revi Informatik AG deutsch  |                   | LIE                     |
|                                  |                   |                         |
| Kontonummer: 10630               | UBS AG            |                         |
| Waehrungscode: CHF               | Schweizer Franken |                         |
| Zahlungsweg: 03                  | DTA Datentraeger  |                         |
| Zahlwaehrung: <u>EUR</u>         | Euro              |                         |
|                                  |                   |                         |
| alle Währungen:                  | _                 | (X=alle)                |
| Spesen zu Lasten von             | B                 | (O=OURs/ B=BENeficiary) |
| Limite and OD.                   |                   | (Teen - Keine Timite)   |
| Limite pro OP:                   |                   | (Leer = Keine Limite)   |
| Limite pro Konto (Kreditor):     |                   | (Leer = Keine Limite)   |
| Limite pro Zahlungskonto (Bank): |                   | (Leer = Keine Limite)   |
| Minimalbetrag and Check.         |                   |                         |
| Minimalberrag pro check:         |                   |                         |
| Nur Kreditorengruppe:            |                   |                         |
| F3=Verlassen F4=Bedienerfuehrun  | g F11=Loeschen    |                         |

| Zahlungswährung                                                    | Sofern unterschiedlich zur Kontowährung so können nur Rechnungen in          |  |  |
|--------------------------------------------------------------------|------------------------------------------------------------------------------|--|--|
|                                                                    | dieser Währung bezahlt werden.                                               |  |  |
| Alle Währungen X = Rechnungen aller Währungen werden selektioniert |                                                                              |  |  |
| Spesen zu Lasten                                                   | Nur für Zahlungen ins Ausland relevant                                       |  |  |
|                                                                    | <ul> <li>leer = die Spesen werden geteilt</li> </ul>                         |  |  |
|                                                                    | <ul> <li>(Ours) = Spesen zu Lasten des Auftraggebers</li> </ul>              |  |  |
|                                                                    | <ul> <li>B (Beneficiary) = Spesen zu Lasten des Kreditors</li> </ul>         |  |  |
| Limite pro OP                                                      | Es werden nur Rechnungen bis zu dieser Betragshöhe berücksichtigt.           |  |  |
| Limite pro Konto                                                   | Es werden nur Kreditoren mit Gesamtbeträgen bis zu diesem Betrag             |  |  |
|                                                                    | berücksichtigt.                                                              |  |  |
| Limite pro                                                         | Für diese Zahlstelle werden nur Rechnungen berücksichtigt, bis dieser Betrag |  |  |
| Zahlbank                                                           | erreicht ist.                                                                |  |  |

Bestätigen mit Datenfreigabe.

Wenn alle gewünschten Zahlkonten ausgewählt sind mit F3 weiter, es müssen nun noch die für den Zahlungslauf benötigten Datumsangaben gemacht werden:

| RWHHE1R HINZUF.<br>Test Revi Informati | < Erfassen der Faell<br>.k AG deutsch | igkeit   | > 11/03/06 12:52:51<br>LIE |  |  |
|----------------------------------------|---------------------------------------|----------|----------------------------|--|--|
|                                        |                                       |          |                            |  |  |
| Bitte geben Sie die                    | e Faelligkeit ein:                    |          |                            |  |  |
|                                        | Datum:                                | 10/03/06 |                            |  |  |
| Gewuenschter Verarb                    | peitungstag DTA:                      |          |                            |  |  |
|                                        | Verarbeitung am:                      | 14/03/06 |                            |  |  |
|                                        | Buchungsdatum:                        | 14/03/06 |                            |  |  |
|                                        |                                       |          |                            |  |  |
| Skonti-Optimierung:                    |                                       |          |                            |  |  |
| 1 5                                    | naechster Zahlungslauf:               | 25/03/06 |                            |  |  |
|                                        | Karenztage:                           |          |                            |  |  |

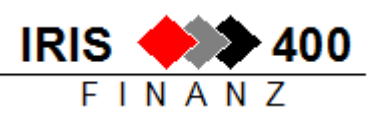

Gewünschte Daten angeben:

| Fälligkeitsdatum         Bis zu diesem Datum fällige Rechnungen werden berücksichtigt. Zusär           berückeishtigt das System Rechnungen mit Skontoberechtigung gemät |                                                                   |  |
|----------------------------------------------------------------------------------------------------|-------------------------------------------------------------------|--|
|                                                                                                    |                                                                   |  |
|                                                                                                    | Zahlungskonditionen / Datum nächster Zahlungslauf.                |  |
| Verarbeitung am                                                                                                    | Auftragsdatum für die Bank.                                       |  |
| Buchungsdatum                                                                                                    | Mit diesem Datum werden die Zahlungen verbucht (i.d.R. wie        |  |
|                                                                                                    | Verarbeitungsdatum).                                              |  |
| Skonto-                                                                                                    | Rechnungen, deren Skontoberechtigung bis zu diesem Datum ablaufen |  |
| Optimierung                                                                                                    | würde, werden noch in die Zahlung aufgenommen.                    |  |

Bestätigen mit Datenfreigabe  $\rightarrow$  Zahlungsvorschlag wird aufbereitet (Batchjob).

### 1.2 Zahlvorschlag bearbeiten

Funktion: 3 Kreditoren \ 5 Zahlungen \ 2 automatisch \ 2 Zahlvorschlag bearbeiten

Der aufbereitete Zahlvorschlag kann am Bildschirm abgeändert werden:

| RWCGDFR       ANZEIG.        Mit Zahlungskonti arbeiten       > 14/06/         Entwicklungsumgebung       PTF 4.22       LIE | 06 11:14:18  |
|----------------------------------------------------------------------------------------------------|--------------|
| Suchen nach: Kontonummer:<br>Waehrungscode:<br>Zahlungsweg:                                                                  |              |
| X=Kreditor waehlen 1=Inzeigen 2=lendern 6=Saldi 7=anzeigen kum                                                               |              |
| Aus-Konto-Wae Zahl                                                                                                    | Zahl Alle    |
| wahl Nummer Cde Weg Bezeichnung Name der Bank                                                                                | Waeh Waeh    |
| x 1978 CHF 02 Postcheck x                                                                                                    | CHF          |
| 1978 CHF 03 DTA Datent swissregiobank                                                                                        | CHF          |
| _ 10630 CHF 03 DTA Datent UBS AG                                                                                             | CHF X        |
| _ 20254 EUR 03 DTA Datent UBS AG                                                                                             | EUR          |
| F3=Verlassen F6=Hinzufuegen F11=Rundung löschen F13=Runden Z                                                                 | ahlvorschlag |

| Auswahl 1 / 2 | Anzeigen Zahlkonto / ändern Zahlkonto: ,alle Währungen zulassen' kann nachträglich geändert werden. |
|---------------|----------------------------------------------------------------------------------------------------|
| Auswahl 6     | Saldoanzeige des Zahlkontos.                                                                        |
| Auswahl 7     | Anzeige des Gesamtbetrags der Zahlung.                                                              |
| Auswahl X     | Anzeige der ausgewählten Kreditoren – der Zahlvorschlag kann abgeändert werden                      |

| RWZADFR ANZEIG. <        | Total pro     | Kreditor        | > 14/06/06 11:10:39 |
|--------------------------|---------------|-----------------|---------------------|
| Entwicklungsumgebung PTF | 4.22          |                 | LIE                 |
| Konto-Nr. 1978 CHF Ga    | yret Alain    | 02 Post         | check EZAG          |
| Suche Kreditor: Name: _  |               | Konto:          | Waehrung:           |
|                          |               |                 |                     |
| 1=Bewegungen 4+F24 Zah   | lung loeschen | 5=Kredi-Anzeige | 7=Uebernahme OP     |
| 9=Umdispo Bank           |               |                 |                     |
| A B Kurzadresse /        | Konto         | Bruttobetrag    | Zahl-               |
| l C Suchbegriff          | Währ.         | Skontobetrag    | betrag              |
| 1 GAYRET ALAIN           | 1978          | 1957.00         | 1957.00             |
|                          | CHF           |                 |                     |

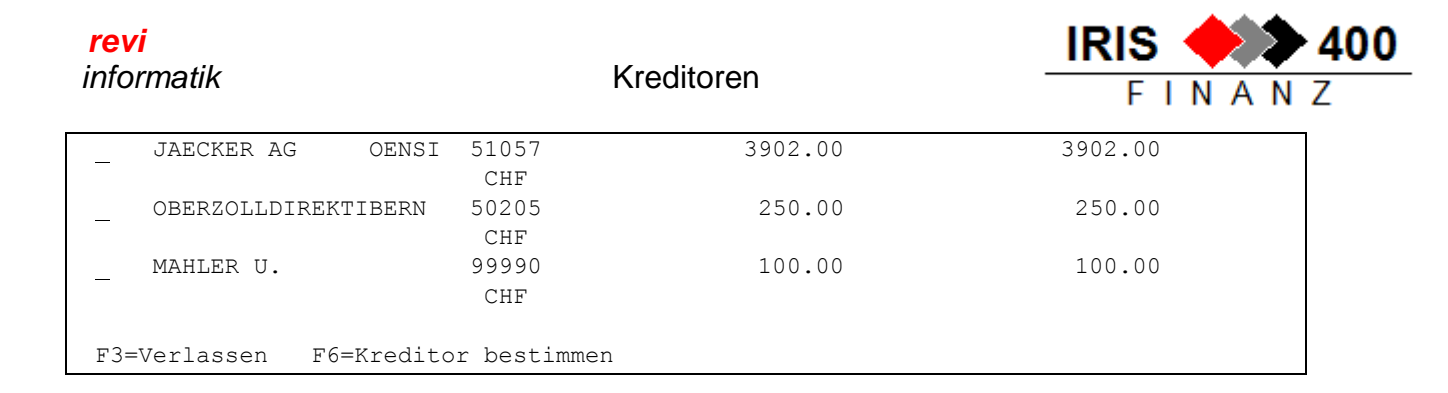

**Suche:** Ein Kreditor kann mit *Name, Konto* und/oder *Währung* gesucht werden, oder es können alle Kreditoren einer bestimmten Währung selektioniert werden.

### Änderungen bei einem Kreditor:

| Auswahl 4+F24 | Anzeigen Zahlkonto / ändern Zahlkonto: ,alle Währungen zulassen' kann |  |
|---------------|-----------------------------------------------------------------------|--|
|               | nachträglich geändert werden.                                         |  |
| F6            | Saldoanzeige des Zahlkontos.                                          |  |
| Auswahl 1     | Die selektionierten Rechnungen anzeigen und bearbeiten.               |  |
| Auswahl 5     | Anzeige des Kreditorenstamms (z.B. für Kontrolle Zahlangaben).        |  |
| Auswahl 7     | Alle offenen Posten des Kreditors werden in die Zahlung übernommen.   |  |
| Auswahl 9     | Der Kreditor kann auf eine andere, ausgewählte Zahlstelle verschoben  |  |
|               | werden.                                                               |  |

### Kreditoren Detailanzeige:

| RWCIDFR ANZEIG. <<br>Entwicklungsumgebung P                                                                 | Zahlungen pro Kreditor<br>PTF 4.22                                                | > 14/06/06 11:<br>LIE | :23:01 |  |  |  |
|----------------------------------------------------------------------------------------------------|-----------------------------------------------------------------------------------|-----------------------|--------|--|--|--|
| Bank: 19<br>Zahlungswegcode:<br>Kreditor: 5768<br>Suchen nach: Bele                                         | 978 K1 CHF Gayret Alain<br>02 Postcheck EZAG<br>87 K1 CHF agiplan ag<br>eg-Nummer |                       |        |  |  |  |
| 1=Bewegungen 2=Ändern 4=Löschen 5=Detail 6=Kreditor OP<br>9=Alt. Zahlstelle D=Anzeige Archiv E=Druck Archiv |                                                                                   |                       |        |  |  |  |
| A Faktura- Fakt. Fä                                                                                         | allig                                                                             | S                     | S/AE   |  |  |  |
| w Nummer Datum                                                                                              | am Wäh Bruttobetrag                                                               | Zahlbetrag H          | H Z K  |  |  |  |
| 4006449 050802 05                                                                                           | 0802 CHF 500.00                                                                   | 500.00 \$             | S X    |  |  |  |
| 513333 310103 02                                                                                            | 20303 CHF 50.00                                                                   | 50.00 H               | ł      |  |  |  |
| <u><b>2</b></u> 654B65 180903 18                                                                            | 1003 CHF 555.55                                                                   | 555.55 H              | ł      |  |  |  |
| _ 65654654 230503 22                                                                                        | 20603 CHF 50.00                                                                   | 50.00 F               | ł      |  |  |  |
| F3=Verlassen F6=Hinz                                                                                        | ufügen F13=alle OPs übernel                                                       | hmen                  |        |  |  |  |

| Auswahl 1 | Alle Bewegungen anzeigen.                                           |
|-----------|---------------------------------------------------------------------|
| Auswahl 2 | Parametrierung der offenen Posten anpassen.                         |
| Auswahl 4 | Bewegung aus Zahlvorschlag löschen.                                 |
| Auswahl 5 | Details der Bewegung anzeigen.                                      |
| Auswahl 6 | Offene Posten-Anzeige des Kreditors.                                |
| Auswahl 9 | Der Rechnung kann eine Alternativzahlstelle zugeordnet werden.      |
| F13       | Alle offenen Posten des Kreditors werden in die Zahlung übernommen. |
| F6        | Selektive Übernahme von einzelnen offenen Posten.                   |

Kreditoren

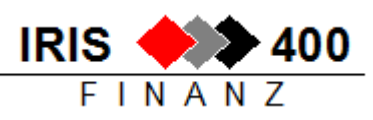

Mutation eines offenen Postens aus dem Zahlvorschlag:

| RWG5E1R ÄNDERN <<br>Entwicklungsumgebung                                   | Mutation Zahlung Kreditoren<br>g PTF 4.22                                                | > 14/06/06 11:25:54<br>LIE |
|----------------------------------------------------------------------------|------------------------------------------------------------------------------------------|----------------------------|
| Konto-Nr. Bank:<br>Waehrung (Bank):<br>Zahlungsweg:<br>Waehrung (Zahlung): | 1978 Gayret Alain<br>CHF Schweizer Franken<br>02 Postcheck EZAG<br>CHF Schweizer Franken |                            |
| Kreditorennummer:<br>Kreditorenwaehrung:<br>Belegnummer:                   | 57687<br>CHF Schweizer Franken<br>654B65 Laufnummer:                                     | 400136                     |
| Belegdatum:<br>Betrag brutto:<br>Buchungstext:                             | 18/09/03 Faelligkeit:<br>555.55 Soll-/Haben:<br>Faktur                                   | 18/10/03<br>H              |
| Skontofaeh. Betrag:<br>Skonti-Prozente:<br>Skonto-Betrag:<br>Zahlbetrag:   | Faktura-Nr.:<br>Faktura-Nr.:<br>Teilzahlung:<br>Betrag Teilzlg<br>555.55                 | (X=Ja)                     |
| F3=Verlassen F11=                                                          | Loeschen                                                                                 |                            |

- Änderung Skontoangaben:
  - Skonto-%-Satz ändern und Skontofeld leeren → neuer Skontobetrag wird gerechnet oder
  - o gewünschten Skontobetrag einsetzen
- Änderung der Kreditorenfakturanummer
- Teilzahlung durchführen:
  - o ,X' setzen bei Teilzahlung
  - gewünschten Zahlbetrag eintragen

**Beispiel:** Gutschrift zu einer ESR-Rechnung abziehen: bei der ESR-Rechnung ein Teilbetrag bezahlen und nach Verbuchung des Zahlungslaufs als manuelle Zahlung verrechnen: Rechnung, Gutschrift und Teilzahlung.

### 1.3 Zahlungen drucken

Funktion: 3 Kreditoren \ 5 Zahlungen \ 2 automatisch \ 3 Zahlvorschlag drucken

Der Zahlvorschlag kann unbeschränkt häufig ausgedruckt werden.

### 1.4 Zahlungen erstellen

Funktion: 3 Kreditoren \ 5 Zahlungen \ 2 automatisch \ Auswahl 4 Zahlungen erstellen

Die Zahlungen werden erstellt (Batchjob), dabei wird

- ein Zahlungsprotokoll gedruckt, sortiert nach Zahlstelle und Währung
- für DTA und EZAG werden Begleitpapiere für Bank resp. Post gedruckt
- Vergütungsaufträge Bank oder Post werden gedruckt (Zahlwege 01 oder 04)
- für manuell zu bezahlende Rechnungen wird ein Zahlvorschlag gedruckt
- die Zahlungsavis werden gedruckt
- die Zahl-Dateien werden erstellt

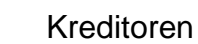

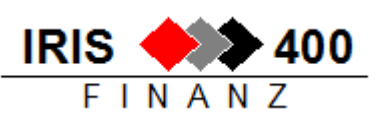

revi

informatik

Für einen schweizerischen Bank-DTA wird die Datei RWDTADK1 erstellt

Für einen Post-EZAG wird die Datei RWSADPCS erstellt.

### 1.4.2 3-Generationensicherung

1.4.1 Name der Zahldateien

Ab Release 4.22 wird vor dem Verbuchen eines Zahlungslaufs die Standard-DTA-Datei gesichert (3-Generationensicherung).

Das heisst: wurden an einem Tag z.B. zwei Zahlungsläufe gemacht und die DTA-Datei des ersten Laufes versehentlich nicht zur Weiterleitung an die Bank auf den PC zu übernommen, so ist sie nach dem zweiten Zahlungslauf unter anderem Namen noch vorhanden.

### 1.4.3 Zahllauf über mehrere Zahlstellen

Ab Release 4.22 wird **pro** Bankkonto eine DTA-Datei erstellt, wobei das Bankkonto den Dateinamen bestimmt. Aufbau des Dateinamens: B55555K333

| 0 | Stelle 1     | х     | = B                                                  |
|---|--------------|-------|------------------------------------------------------|
| 0 | Stelle 2-6   | xxxxx | = Bankclearingnummer (im Beispiel 55555)             |
| 0 | Stelle 7     | х     | = K                                                  |
| 0 | Stellen 8-10 | XXX   | = letzte 3 Ziffern der Kontonummer (im Beispiel 333) |

### 1.4.4 DTA-Datei abholen (ISO 20022 Standards)

Mit der Transfer-Software *IRIS/400 Finanz Datenübertragung* wird das Zahlfile auf den PC transferiert. Die Software kann bei der Firma Revi Informatik AG bezogen werden.

| IRIS/400 Finanz Dateityp:   | DTA              |        | O LSV+ |  |
|-----------------------------|------------------|--------|--------|--|
| AS/400 Übertragungsart:     | System           | O ODBC | O FTP  |  |
| System:                     | CHTEST01         |        |        |  |
| IRIS/400 Finanz Bilbiothek: | IRISF344         |        |        |  |
| IRIS/400 Finanz DTA Datei   | Standard         |        |        |  |
| Datei:                      | C:\Daten\Finanz\ | DTAxml |        |  |

| IRIS/400 Finanz Dateityp | Angabe welche Datei übertragen werden soll.                  |  |
|--------------------------|--------------------------------------------------------------|--|
|                          | Die DTA-Daten werden aus dem IRIS/400 Finanz ermittelt und   |  |
|                          | in das ISO 20022 pain.001 Format überführt. Bei einer        |  |
|                          | ordnungsgemässen Übertragung wird die ursprüngliche DTA-     |  |
|                          | Datei (altes DTA-Format) in das Unterverzeichnis "DTA_Save"  |  |
|                          | abgelegt.                                                    |  |
| AS/400 Übertragungsart   | Definition mit welcher Übertragungsart die Datei übermittelt |  |
|                          | werden soll.                                                 |  |

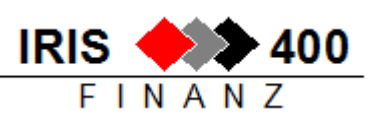

| System: Verwandat die ODBC Treiber der IBM i Assess Im              |   |
|---------------------------------------------------------------------|---|
| System. Verwendet die ODBC-Treiber der Ibivi FACCess. Im            |   |
| Unterschied zur Variante ODBC wird bei dieser Variante kein         | e |
| DSN-Definition benötigt.                                            |   |
| System Hostname oder IP-Adresse des AS/400 resp. IBM i Systems.     |   |
| IRIS/400 Finanz IRIS/400 Finanz-Datenbibliothek in welcher sich die |   |
| Bibliothek entsprechende Datei befindet:                            |   |
| Firmenbibliothek (IRISFxxx)                                         |   |
| Für die Datenermittlung wird zudem auf Daten in der DTA-            |   |
| Bibliothek zugegriffen. Diese wird anhand der ersten vier           |   |
| Zeichen der Firmenbibliothek ermittelt (Bsp. IRISF001 ->            |   |
| IRISFDTA oder REVI001 -> REVIDTA)                                   |   |
| IRIS/400 Finanz DTA- Standard = RWDTADK1                            |   |
| Datei Bei automatischen Zahlungen mit mehreren Zahlkonti kann       |   |
| die explizite Zahldatei angeben werden. Siehe hierzu auch           |   |
| Zahllauf über mehrere Zahlstellen                                   |   |
| DateiVerzeichnis und Name der neu anzulegenden DTA-Datei.           |   |
| Datenübertragung Ausführen des Transfers.                           |   |

Nach erfolgreicher Datenübertragung erscheint die Meldung:

| 🐽 IRIS/400 Finanz - Datenü | bertragung |               |                |                     | • 8      |
|----------------------------|------------|---------------|----------------|---------------------|----------|
|                            |            |               |                |                     |          |
| IRIS/400 Finanz D          | ateityp:   | OTA           | ESR            | ─ LSV+              |          |
| AS/400 Obertrag            | Dta2Xml    |               |                |                     | <b>—</b> |
| IRIS/400 Finanz Bil        | i          | Die XML-Datei | wurde ordnungs | gemäss aufbereitet. |          |
|                            |            |               |                | ОК                  |          |
| Anzeige Log-Datei          |            | Dater         | nübertragung   | Beender             | ו        |

Kreditoren

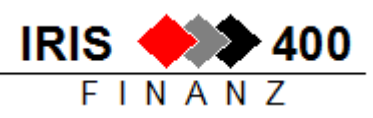

Im Fehlerfall erfolgt der Verweis auf ein entsprechendes Logfile:

| 🔹 IRIS/400 Finanz - Datenübe | rtragung  |                                                                                                    |
|------------------------------|-----------|----------------------------------------------------------------------------------------------------|
|                              |           |                                                                                                    |
| IRIS/400 Finanz Da           | Dta2Xml   | 8                                                                                                    |
| AS/400 Übertragun            |           |                                                                                                    |
| S.                           | $\otimes$ | Verarbeitung mit Aufbereitungsfehler(n) beendet.                                                                                                    |
| IRIS/400 Finanz Bilbi        |           | Bitte beachten Sie das Logfile<br>\\SCLUSTER01\Revi_DAS\F_intern Mitarbeiter\sry\Neuer<br>Zahlungsverkehr\DTA-Testfälle\IBIS Finanz\dta_logfile.txt |
|                              |           |                                                                                                    |
|                              |           | ОК                                                                                                    |
| Anzeige Log-Datei            |           |                                                                                                    |

Das Logfile enthält detaillierte Informationen zu den aufgetretenen Fehlern und kann mittels Button << Anzeige Log-Datei>> angezeigt werden:

| dta_2605_logfile.txt - Editor — 🗖                                                                                                    |
|----------------------------------------------------------------------------------------------------|
| Datei Bearbeiten Format Ansicht ?                                                                                                    |
| <pre>2017.04.26 09:44:45 <pmtinfid>201705260944-M00000003: Fehlerhafte IBAN [KK 2.345.123-4]: IBANFuncs.Core.XIBANInvalidStringException: IBAN ist zu kurz<br/>bei IBANFuncs.Core.IBANAnalyzer.AnalyzeIBAN(String IBANST, IBANDefinitions IBANDefs)<br/>bei IRIS_XmlMsgLib.IRIS_XmlMsg.chkIBAN(String argIBAN, Boolean argPutLog)<br/>bei IRIS_XmlMsgLib.IRIS_XmlMsg.chkIBAN(String argIBAN, Boolean argPutLog)</pmtinfid></pre> |
| 2017.04.26 09:44:45 <pmtinfid>201705260944-M00000004: Fehlerhafte IBAN [25-0034-2]: IBANFuncs.Core.XIBANInvalidStringException: IBAN ist zu kurz<br/>bei IBANFuncs.Core.IBANAnalyzer.AnalyzeIBAN(String IBANStr, IBANDefinitions IBANDefs)<br/>bei IRIS_XmlMsgLib.IRIS_XmlMsg.chkIBAN(String argIBAN, Boolean argPutLog)<br/>bei IRIS_XmlMsgLib.IRIS_XmlMsg.chkIBAN(String argIBAN, Boolean argPutLog)</pmtinfid>                |
|                                                                                                    |

*Hinweis:* Über das IRIS-Zeichen im linken oberen Ecken kann eine Verknüpfung des Aufrufparameters erstellt werden damit die Eingaben nicht für jede Transaktion neu eingegeben werden müssen.

### 1.5 Zahlungen stornieren

Funktion: 3 Kreditoren \ 5 Zahlungen \ 2 automatisch \ 6 Zahlungen stornieren

Solange die Zahlungen nicht verbucht sind kann hier das Erstellen der Zahlungsdatei rückgängig gemacht werden. Anschliessend steht der Zahlvorschlag wieder für die Bearbeitung zur Verfügung.

### 1.6 Zahlvorschlag löschen

Funktion: 3 Kreditoren \ 5 Zahlungen \ 2 automatisch \ 7 Zahlvorschlag vollständig löschen

Der Zahlungsvorschlag wird vollständig gelöscht, auch wenn bereits Zahlungen erstellt sind – alle selektionierten Rechnungen bleiben offen. Ein verbuchter Zahlungslauf kann nicht mehr gelöscht werden.

### 1.7 Zahlvorschlag verbuchen

Funktion: 3 Kreditoren \ 5 Zahlungen \ 2 automatisch \ 5 verbuchen

**revi** informatik

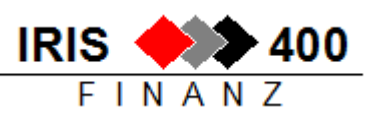

Es ist jeweils nur ein aktiver Zahllauf möglich. Bevor neue Zahlungen erstellt werden können müssen die Zahlungen verbucht werden. Die offenen Posten werden dabei mit den Zahlungen ausgeglichen. Nach der Verbuchung ist **keine** Mutation mehr möglich.

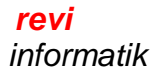

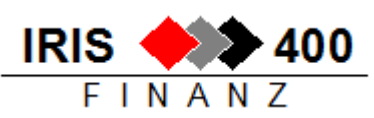

## 2 Selektive Zahlungen

Funktion: 3 Kreditoren \ 5 Zahlungen \ 3 selektiv

Bei selektiven Zahlungen wird der Zahlungsvorschlag nicht automatisch aufbereitet sondern der Benutzer selektioniert, welche Kreditoren und welche Rechnungen bezahlt werden sollen. Diese Zahlungsart empfiehlt sich, wenn zwischen zwei automatischen Zahlungsläufen gezielt einige wenige Kreditorenrechnungen bezahlt werden.

*Hinweis:* Nur die Aufbereitung des Zahlungslaufs unterscheidet sich von automatischen Zahlungen, alle weiteren Schritte bleiben gleich.

| RWM561 | MENU < IRIS/400 Kreditor                 | > 14.06.06 11:43:47 |
|--------|------------------------------------------|---------------------|
|        |                                          | LIE                 |
|        | Selektive Zahlungen                      |                     |
|        | 1. Vorschlag erstellen                   | RWCFE1RCL           |
|        | 2. Vorschlag drucken                     | RWOKUPRCLA          |
|        | 3. Zahlungen erstellen gemaess Selektion | RWONUPRCLA          |
|        | 4. Zahlungen verbuchen                   | RWROUPRCLA          |
|        | Zahlungen rueckgaengig                   |                     |
|        | 5. Vorschlag vollstaendig loeschen       | RWJXUPRCMD          |
|        | 6. Stornieren Zahlpapiere/-traeger       | RWJXUPRCLC          |

| Auswahl 1 | Manuelle Erstellung des Zahlvorschlags. Auswahl von Zahlbank und            |
|-----------|-----------------------------------------------------------------------------|
|           | Kreditoren.                                                                 |
| Auswahl 2 | Auflistung der selektionierten Rechnungen.                                  |
| Auswahl 3 | Die Zahlungen werden erstellt und die notwendigen Papiere gedruckt          |
|           | (Zahlungsaufträge, Zahlungsavis, Zahlungsprotokoll) und die DTA-Datei oder  |
|           | EZAG-Datei wird erstellt.                                                   |
| Auswahl 4 | Die Zahlungen werden verbucht.                                              |
| Auswahl 5 | Alles (Zahlungen und Vorschlag) wird gelöscht.                              |
| Auswahl 6 | Die Zahlungen werden gelöscht, der Zahlvorschlag bleibt erhalten (Auswahl 4 |
|           | wird rückgängig gemacht).                                                   |
|           | Achtung: Verbuchte Zahlungen können nicht mehr rückgängig gemacht           |
|           | werden!                                                                     |

### 2.1 Selektiven Zahlvorschlag erstellen

Funktion: 3 Kreditoren \ 5 Zahlungen \ 3 selektiv \ 1 Vorschlag erstellen

| RWCFE1R HINZUF. < Buchungs-/W  | erarbeitungs-Daten | > 14/06/06 11:43:05 |
|--------------------------------|--------------------|---------------------|
| Entwicklungsumgebung PTF 4.22  |                    | LIE                 |
|                                |                    |                     |
| Gewuenschter Verarbeitungstag: |                    |                     |
| Verarbeitung am:               | 25/06/06           |                     |
| Buchungsdatum:                 | 25/06/06           |                     |
| F3=Keine Verarbeitung          |                    |                     |

Zuerst werden Verarbeitungs- und Buchungsdatum angegeben, anschliessend wird die Zahlstelle mit der **Funktionstaste F6** ausgewählt.

| RWDLE1R | HINZUF. < | Zahlungskonti Steuerung | > 14/06/06 11:49:12 |
|---------|-----------|-------------------------|---------------------|
|         |           |                         |                     |

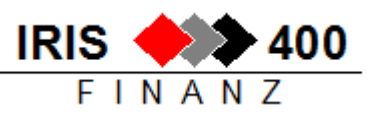

LIE

Entwicklungsumgebung PTF 4.22

| Kontonummer:    | 10630 UBS AG                 |
|-----------------|------------------------------|
| Waehrungscode:  | CHF Schweizer Franken        |
| Zahlungsweg:    | 03 DTA Datentraeger          |
| Zahlwaehrung:   | <u>CHF</u> Schweizer Franken |
| alle Währungen: | (X=alle)                     |
| F3=Verlassen    | F11=Loeschen                 |

| Zahlwährung    | Wenn unterschiedlich zur Kontowährung können nur Rechnungen in dieser<br>Währung bezahlt werden. |
|----------------|--------------------------------------------------------------------------------------------------|
| Alle Währungen | X = Rechnungen aller Währungen können selektioniert werden                                       |

Für einen Zahlungslauf können mehrere Zahlkonten ausgewählt werden, auch mit unterschiedlichen Zahlungswegen. Beispielsweise wenn Rechnungen in unterschiedlichen Währungen ab unterschiedlichen Zahlkonten bezahlt werden oder wenn gleichzeitig ein Bank-DTA wie ein Post-EZAG erstellt werden soll.

Ab hier ist der Ablauf genau gleich wie bei den automatischen Zahlungen:

- Mit ,X' vor dem Zahlkonto können die gewünschten Kreditoren ausgewählt werden.
- Jedem Kreditor müssen die zu bezahlenden Rechnungen zugeteilt werden, wobei Skontoänderungen oder Teilzahlungen möglich sind.
- Anschliessend kann der manuell erstellte Zahlvorschlag ausgedruckt, wieder überarbeitet und nochmals ausgedruckt werden, die Zahlungen werden erstellt und schlussendlich verbucht.

*Hinweis:* Selektive Zahlungen arbeiten mit denselben Workdateien wie automatische Zahlungen, das heisst:

- Es kann nicht gleichzeitig ein selektiver und ein automatischer Zahllauf erstellt werden!
- Wenn der Zahlvorschlag erstellt ist egal ob automatisch oder selektiv, kann die weitere Bearbeitung über das Menu ,automatische Zahlungen' oder ,selektive Zahlungen' erfolgen.